| GÉOGRAPHIE | Fiche de | Des paysages urbains : un littoral du Pacifique |
|------------|----------|-------------------------------------------------|
| Sixième    | travail  | Surfers Paradise sur la Gold Coast              |

| Consignes                                                                                                    | Questions                                                                                                    | Réponses                                |
|----------------------------------------------------------------------------------------------------|----------------------------------------------------------------------------------------------------|-----------------------------------------|
| * Sur le bureau, lancez Google Earth<br>* Cliquez sur <i>Aller à</i> . Entrez Surfers Paradise<br>dans la zone de saisie et cliquez sur le bouton<br><i>Lancer la recherche</i> .                                                                                                    | Localisation         Dans quel pays êtes vous arrivé ?         Dans quelle région de ce pays ?         Le site naturel         Que voyez-vous         -       dans la partie centrale         -       à droite |                                         |
|                                                                                                    | - a gaucne                                                                                                    | ••••••••••••••••••••••••••••••••••••••• |
| <ul> <li>* Dans <i>Infos pratiques</i>, cochez la case <i>relief</i>.</li> <li>* Sur la boussole, en haut, à droite de l'écran,</li> <li>- positionnez le Nord à la place de l'Est.</li> </ul>                                                                                                    | Comment est le relief de cette zone ?                                                                                                    |                                         |
| - en cliquant sur la flèche du haut, inclinez le site.                                                                                                    | À quelle forme de relief correspond-elle ?                                                                                                    |                                         |
| <ul> <li>Rétablissez la vue à la verticale (flèche du bas).</li> <li>* En utilisant la barre verticale, placez vous à une altitude d'environ 24 km.</li> </ul>                                                                                                    | Comment est le cours de la rivière ?                                                                                                    |                                         |
| * Rapprochez-vous et déplacez-vous dans cette zone.                                                                                                    | Les aménagements fluviaux<br>À partir de cette rivière, quels aménagements ont<br>été réalisés ?<br>Quel est leur intérât ?                                                                                    |                                         |
|                                                                                                    | L os quartiers résidentiels                                                                                                    |                                         |
|                                                                                                    | Comment sont les habitations de cette zone ?<br>Quels équipements peuvent-elles avoir ?                                                                                                    | ·····                                   |
| <ul> <li>* Pour avoir à nouveau tous la même vue, cliquez<br/>sur Aller à. Entrez Surfers Paradise dans la zone<br/>de saisie et cliquez sur le bouton Lancer la<br/>recherche.</li> <li>* Dans infos pratiques décochez relief et cliquez<br/>sur lieux d'intérêt.</li> <li>* Utiliser le zoom (barre verticale à droite).</li> </ul> | La côte<br>Que représentent les couverts ?<br>Que représentent les lits rouges ?<br>Quelles constructions bordent la plage ?<br>Quelles sont leurs fonctions ?<br>Pourquoi construire en hauteur ?             | · · · · · · · · · · · · · · · · · · ·   |

| Consignes                                                          | Questions                                         | Réponses                                |
|--------------------------------------------------------------------|---------------------------------------------------|-----------------------------------------|
| * Cliquez sur Aller à. Entrez Gold Coast dans la                   | La Gold Coast                                     |                                         |
| zone de saisie et cliquez sur le bouton Lancer la                  | Qu'est ce que la Gold Coast ?                     |                                         |
| recherche.                                                         |                                                   |                                         |
| * Dans <i>infos pratiques</i> , décochez <i>lieux d'intérêt</i> et | Quel est son rang parmi les villes du pays ?      |                                         |
| cliquez sur le + devant infos géographiques du                     | Quand est-elle née officiellement ?               |                                         |
| web.                                                               | Quelle y est la principale activité ?             |                                         |
| * Cochez Wikipédia (décochez les autres).                          | Qu'est-ce que la tour Q1 a de spécial ?           |                                         |
| * Sur la vue, cliquez sur le W Gold Coast.                         |                                                   |                                         |
|                                                                    | Quel sport est largement pratiqué dans cette      |                                         |
|                                                                    | Quels sont les parcs d'attraction de la région ?  |                                         |
|                                                                    |                                                   |                                         |
| * Fermez cette fenêtre.                                            |                                                   |                                         |
| * Sur la vue, cliquez sur le W Warner Bros Movie                   | Les parcs d'attraction                            |                                         |
| World.                                                             | Depuis quand ce parc d'attraction est-il ouvert ? |                                         |
| * Fermez cette fenetre.                                            |                                                   |                                         |
| * Cliquez sur le w Dreamworld.                                     | Dans quel quartier ce parc est-11 situe ?         |                                         |
| * Estimate softs for ître                                          | Quel parc s est ouvert dans le voisinage ?        |                                         |
| * Fermez cette fenetre.                                            |                                                   |                                         |
| * Dans <i>Injos pratiques</i> , cochez la case <i>roules</i> .     | Par quals grands avan de singulation est il       |                                         |
| * Zoomez sur le parc d'attraction de Dreamworld.                   | par queis grands axes de circulation est-in       | •••••                                   |
|                                                                    |                                                   | ••••••••••••••••••••••••••••••••••••••• |
|                                                                    | Pourquoi est co important ?                       |                                         |
|                                                                    | Fourquoi est-ce important ?                       | ••••••                                  |
|                                                                    |                                                   | ••••••••••••••••••••••••••••••••••••••• |
| * Cliquez sur Aller à Entrez Surfers Paradise                      | Conclusion                                        |                                         |
| dans la zone de saisie et cliquez sur le bouton                    |                                                   |                                         |
| Lancer la recherche                                                |                                                   |                                         |
| * Dans infos pratiques décochez routes cochez                      |                                                   |                                         |
| Panoramio                                                          |                                                   |                                         |
| * Au centre de la vue, dans la mer, cliquez sur le                 | D'où cette photo est-elle prise $?$               |                                         |
| point Surfers skyline                                              |                                                   |                                         |
| * Fermer cette photo et cliquez juste en dessous                   | D'où cette autre photo est-elle prise ?           |                                         |
| sur From the boat                                                  | Ouelle est la tour la plus haute ?                |                                         |
|                                                                    | Que dire de ce littoral ?                         |                                         |